#### 一,进入报价管理菜单

| 收货   打单   问题处理     | (价 | 格查询    | <b>远查询   邮编查询</b> | 黑名单查询   文株  | <u> ነ</u>  |             |             |                  | -        |            |                       | 搜索历史   | shift+enter可快捷查询 | 査找   清  | 空 菜单 🧯 |
|--------------------|----|--------|-------------------|-------------|------------|-------------|-------------|------------------|----------|------------|-----------------------|--------|------------------|---------|--------|
|                    | 草植 | 378 已预 | 服 🕕 待收货 🚺 全       | 部 待排货 🚺 待发货 | 0 待上网 0 待签 | 120 待退货 🚺 🔻 | 问题件 🚺 滞留件 🚺 |                  | 操作       | 应收         |                       | 报价     | 组织架构             | 统计分析    |        |
| 客户 客户编号 发货批号       | \$ | 客户:    | 制号 🔷 客户名称         | \$ 收货时间     | \$ 客户单号    | \$ 收件人邮编    | 转单号码        | \$ 收件人姓名         | 收货<br>转: | (Ctrl+L) 应 | <b>女费用</b>            | 报价管理   | 组织架构             | 统计分析    |        |
| 俞入关键字过滤            | 1  | F0002  | 02 测试客户           |             | 1651       | 00927       |             | Michell Avitia   | 预报       | 客          | 白对账单                  | 价格查询   | (Ctrl+Y) 新建员工档案  | 运单报表    |        |
| 全部                 | -  | -      | an Webbaard       |             |            |             |             |                  | 打单       | 收          | 饮单                    | 渠道金句设置 | 角色权限             | 个人中心    |        |
| ΣP'                | 2  | F0002  | 02 测试客户           |             | 1595       | 87053       |             | Jocelyn Tosa     | 转单助手     | 客          | <b>□</b> 流水           | 燃油附加费  | 日志               | 个人中心    |        |
| 测试客户 F000202 (378) | 3  | F0002  | 02 测试客户           |             | 1608       | 60478       |             | Maricha Matthews | 扫单助手     | 应付         |                       | 偏远费    | 操作日志             | 修改密码    |        |
|                    | 4  | F0002  | 02 测试客户           |             | 1720       | 92124       |             | sarah regalado   | 收货批号     | 应          | 寸费用                   | 汇率     | 应收日志             | 更新日志    |        |
|                    |    |        |                   |             |            |             |             | approximation    | 发货批号     | 代          | 里对账单                  | 客户     | 应付日志             | 退出      |        |
|                    | 5  | F0002  | 02 测试客户           |             | 1636       | 33881       |             | Aby Alvarez      | 退货批号     | 付け         | 次单                    | 客户档案   | 登录日志             |         |        |
|                    | 6  | F0002  | 02 测试客户           |             | 1642       | 90805       |             | Julissa Pulido   | 包号       | 代          | 里流水                   | 代理     | 系统设置             |         |        |
|                    | 7  | F0002  | 02 测试客户           |             | 1772       | 83854       |             | Susan Cervantes  | 运单追踪     | 其他         |                       | 代理档案   | 基础数据             |         |        |
|                    |    |        |                   |             |            |             |             |                  | 客户退件     | 导,         | 入费用                   |        | 单证模板             |         |        |
|                    | 8  | F0002  | 02 测试客户           |             | 1546       | 93550       |             | Dolly Barraza    | 代理退件     | 単          | 虫报价                   |        | 系统参数             |         |        |
|                    | 9  | F0002  | 02 测试客户           |             | 1669       | 15106       |             | Megan Dwinga     |          | 账:         | 单复核                   |        |                  |         |        |
|                    | 10 | F0002  | 02 测试客户           |             | 1924       | 59102       |             | Samantha Hagerr  | 1        | 销          | 書费用                   |        |                  |         |        |
|                    | 11 | F0002  | 02 测试客户           |             | 1700       | 48150       |             | Krystel Tiama    |          | 服:         | <sup>丁账户</sup><br>常收支 |        |                  |         |        |
|                    | 12 | F0002  | 02 测试客户           |             | 2021       | 93657       |             | Haley Cantin     |          | 澎          | 账表                    |        |                  |         |        |
|                    | 13 | F0002  | 02 测试客户           |             | 1884       | 85016       |             | Karen Rodriguez  |          | 测试渠道       | 美国                    |        | 7                | 2.035   | 0.000  |
|                    | 14 | F0002  | 02 测试客户           |             | 1745       | 93313       |             | Brenda Orozco    |          | 测试渠道       | 美国                    |        | 50               | 3.500   | 0.000  |
|                    | 15 | F0002  | 02 测试客户           |             | 2037       | 49445-1950  |             | Savanna Graves   |          | 测试渠道       | 美国                    |        | 1                | 0.771   | 0.000  |
|                    | 16 | F0002  | 02 测试客户           |             | 1678       | 32940       |             | Maria Morrison   |          | 测试渠道       | 美国                    |        | 7                | 0.490   | 0.000  |
|                    | 17 | F0002  | 02 测试客户           |             | 1827       | 33020       |             | Inna Thompson    |          | 测试渠道       | 美国                    |        | 3                | 0.210   | 重调     |
|                    | 19 | FOUNT  | 07 测计支白           |             | 2001       | 285/6-05/3  |             | Krietina White   |          | 测时有消       | 主国                    |        | 9                | 0 560   | 0.000  |
|                    | 汇总 |        |                   |             |            |             |             |                  |          |            |                       |        | 3558.0           | 313 910 | 0.000  |

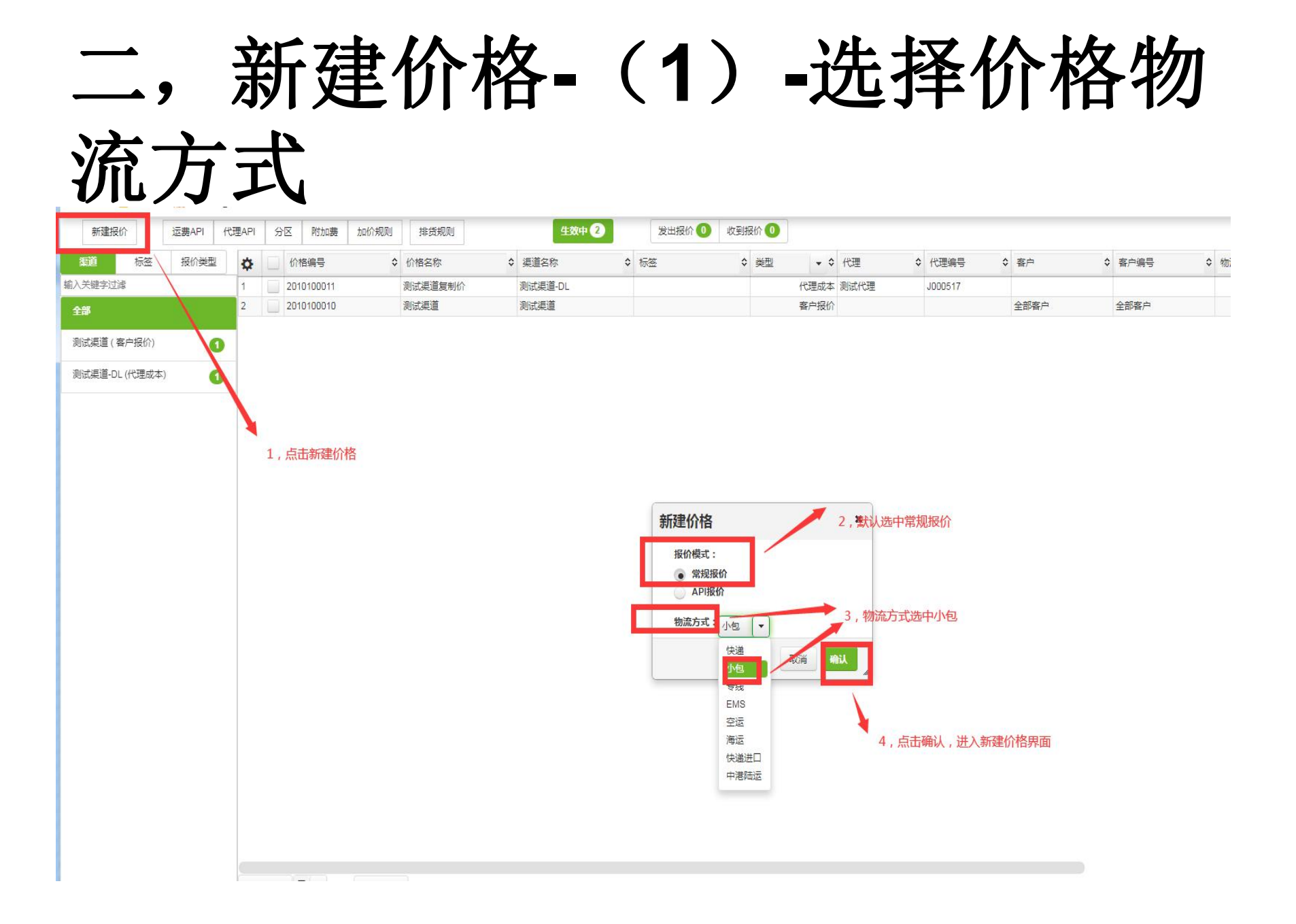

# 三,新建价格---选择要导入价格的格式

| 新建报    | 价  | 运费API | 代理API | 分图 | 区 附加费                     | 加价规则 | 排货规则    |      | 生效中 2 | 发出报价     | 0 收到 | 段价 🕕 |      |      |            |   |      |   |      |            |
|--------|----|-------|-------|----|---------------------------|------|---------|------|-------|----------|------|------|------|------|------------|---|------|---|------|------------|
| 渠道     | 标签 | 报价类型  | \$    |    | 价格编号                      | \$   | 价格名称    | \$ 渠 | 首名称   | \$<br>标签 | \$   | 类型   | ÷ 0  | : 代理 | \$<br>代理编号 | ٥ | 客户   | ( | 客户编号 | \$<br>物流方式 |
| 认关键字过滤 | đ  |       | 1     | 2  | 2010 <mark>1</mark> 00011 |      | 测试渠道复制价 | 测证   | 渠道-DL |          |      |      | 代理成本 | 测试代理 | J000517    |   |      |   |      |            |
| 全部     |    |       | 2     |    | 2010100010                |      | 测试渠道    | 测试   | 渠道    |          |      |      | 客户报价 |      |            | 4 | 全部客户 |   | 全部客户 |            |

测试渠道 (客户报价)

0

0

测试渠道-DL (代理成本)

|        |        |        |        |        | 填写     | 照下方示例说明 | 前重量     | 小价格信息日 | 直接粘贴excelf |
|--------|--------|--------|--------|--------|--------|---------|---------|--------|------------|
| 1091.0 | 760.0  | 634.0  | 625.0  | 515.0  | 616.0  | 399.0   | - 王 (1) | 295.0  | 1kg        |
| 1330.0 | 869.0  | 726.0  | 721.0  | 588.0  | 690.0  | 461.0   | 457.0   | 340.0  | 1.5kg      |
| 1567.0 | 980.0  | 818.0  | 816.0  | 660.0  | 763.0  | 521.0   | 516.0   | 384.0  | 2kg        |
| 1803.0 | 1088.0 | 923.0  | 911.0  | 729.0  | 835.0  | 584.0   | 578.0   | 428.0  | 2.5kg      |
| 2037.0 | 1199.0 | 1014.0 | 984.0  | 805.0  | 908.0  | 645.0   | 642.0   | 474.0  | 3kg        |
| 2273.0 | 1309.0 | 1081.0 | 1054.0 | 877.0  | 980.0  | 707.0   | 703.0   | 518.0  | 3.5kg      |
| 2509.0 | 1419.0 | 1145.0 | 1124.0 | 952.0  | 1053.0 | 768.0   | 765.0   | 564.0  | 4kg        |
| 2743.0 | 1526.0 | 1211.0 | 1194.0 | 1023.0 | 1126.0 | 831.0   | 826.0   | 608.0  | 4.5kg      |
| 2976.0 | 1632.0 | 1275.0 | 1266.0 | 1097.0 | 1200.0 | 894.0   | 888.0   | 652.0  | 5kg        |
| 3141.0 | 1731.0 | 1334.0 | 1324.0 | 1159.0 | 1261.0 | 955.0   | 949.0   | 676.0  | 5.5kg      |
| 3306.0 | 1826.0 | 1391.0 | 1384.0 | 1221.0 | 1320.0 | 1018.0  | 1012.0  | 698.0  | 6kg        |
| 3472.0 | 1920.0 | 1448.0 | 1442.0 | 1280.0 | 1381.0 | 1080.0  | 1074.0  | 722.0  | 6.5kg      |
| 下一步    | 关闭     |        |        |        | _      | -       | 示例文件    | 导入教程   | 国家 🔻       |

#### 四,新建价格---(2)---选中要 导入的报价数据复制粘贴

|             |                    | 美       | 国专线                |           |      |      |
|-------------|--------------------|---------|--------------------|-----------|------|------|
| 立口米则        | 对按代历               | 舌旦四判    | <b>会老时劫</b> (広佳期词) | 1         | 服务报价 |      |
| 厂吅尖加        | 对按认识               | 里里附刚    | 参"5叫奴(仅"同期问)       | 重量区间 (g)  | 元/件  | 元/kg |
|             |                    |         |                    | 50-200g   | 15   | 75   |
|             | 根据要报价示例模板          |         |                    | 201-450g  | 15   | 69   |
| 标准专线 ( 普货 ) | 远中安守人的扳价数<br>据复制发心 | 50g-2kg | 15-20个工作日          | 450-750g  | 15   | 74   |
|             | NESCRAFINE         |         |                    | 750-1500g | 9    | 71   |
|             |                    |         |                    | 701g-2kg  | 8    | 70   |

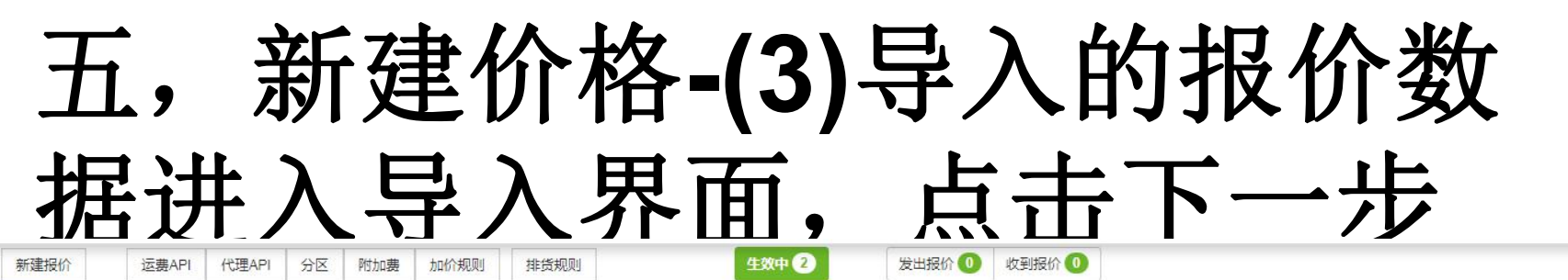

| 渠道    | 标签 | 报价类型 | \$ | 价格编号       | ◆ 价格名称  | \$<br>渠道名称 | ◆ 标签 | \$<br>类型 | + \$ | 代理   | \$<br>代理编号             | \$<br>客户 | \$ |
|-------|----|------|----|------------|---------|------------|------|----------|------|------|------------------------|----------|----|
| 入关键字过 | 滤  |      | 1  | 2010100011 | 测试渠道复制价 | 测试渠道-DL    |      |          | 代理成本 | 测试代理 | J000 <mark>51</mark> 7 |          |    |
| 全部    |    |      | 2  | 2010100010 | 测试渠道    | 测试渠道       |      |          | 客户报价 |      |                        | 全部客户     |    |

#### 测试渠道 (客户报价)

1

1

测试渠道-DL (代理成本)

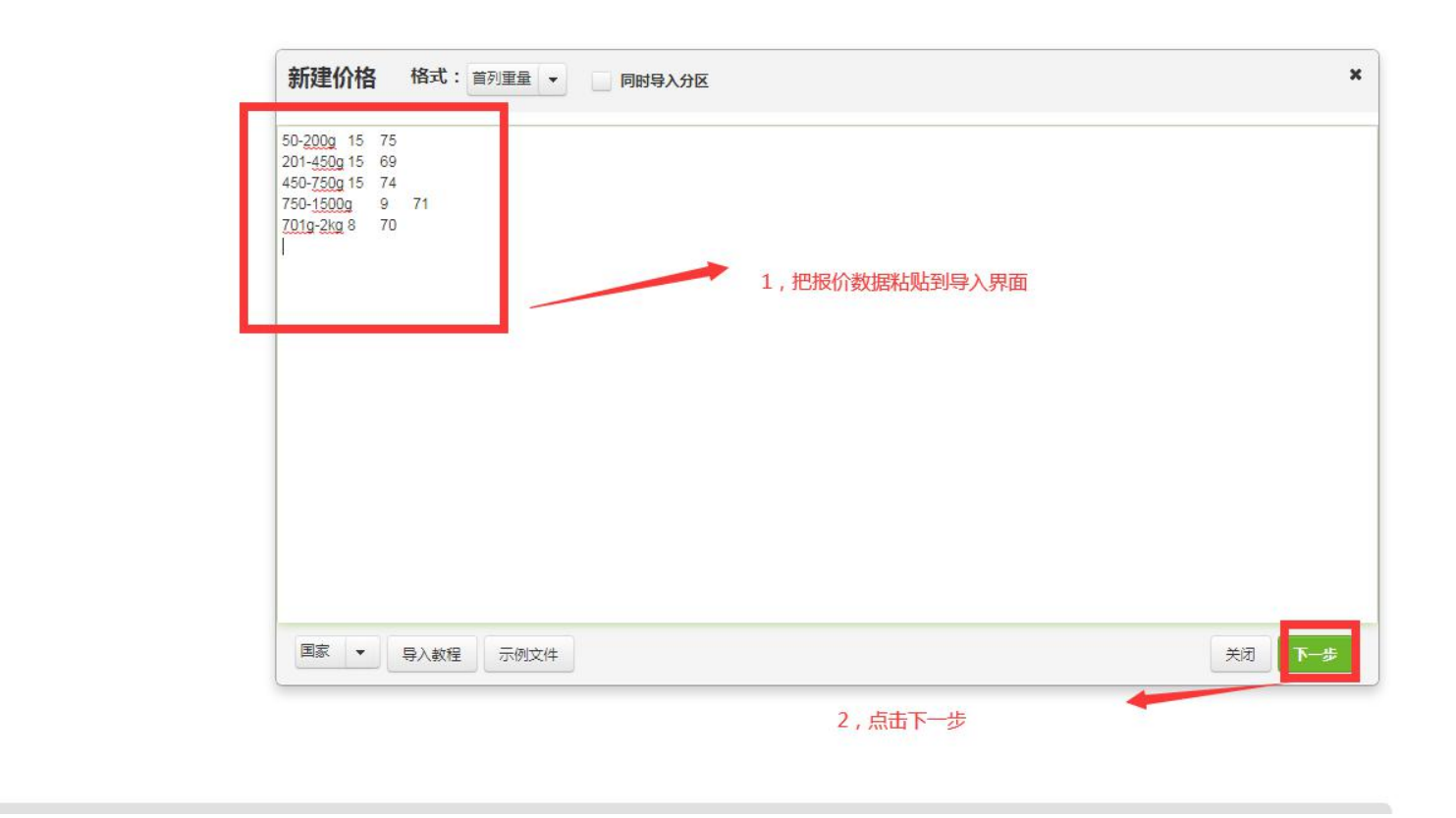

# 六,新建价格--(4)-修改报价 属性-记得价格所有列都要修改

|               | Q | 价格编号 ◆     | 价格名称   | \$  | 渠道名称                 | \$ 标签 :                               | \$ 类型 ▼                                  | \$ 代理              | \$                  | 代理编号                                   | 客户 🗘                                        | 客户编号                                 | \$ 物流方:    |
|---------------|---|------------|--------|-----|----------------------|---------------------------------------|------------------------------------------|--------------------|---------------------|----------------------------------------|---------------------------------------------|--------------------------------------|------------|
| 关键字过滤         | 1 | 2010100011 | 测试渠道复制 | 制价  | 测试渠道-DL              |                                       | 代理成                                      | 本 测试代理             |                     | J000517                                |                                             |                                      |            |
| 部             | 2 | 2010100010 | 测试渠道   |     | 测试渠道                 |                                       | 客户报                                      | łń                 |                     |                                        | 全部客户                                        | 全部客户                                 |            |
| 試渠道 ( 客户报价)   |   |            | _      |     |                      |                                       |                                          |                    |                     |                                        |                                             |                                      |            |
| 试渠道-DL (代理成本) |   |            |        | -   |                      |                                       |                                          | 1,点击齿转             | 轮,修                 | 改价格属性                                  | e <b>x</b>                                  |                                      |            |
|               |   |            |        | 小包  | 价格 基本 分区             | 客户 权限 运费加收                            | x 附加费 重                                  | 量设置                | 144                 | 俞入国家,重量段快速                             | 速定位,如(美国 , 10)                              |                                      |            |
|               |   |            |        |     | 1:单价                 | 2:单价 3:单约                             | ŷî 4:                                    | 单价                 | 5:单                 | 价                                      |                                             |                                      |            |
|               |   |            |        | 分区号 | 50-200<br>WPX/每1kg 🗘 | 01-450 450-73<br>/PX/每1k              | 90 750                                   | 0-1500<br>X/每1kg ¢ | 701-2<br>WPX/       | 每1kg 👌                                 |                                             |                                      |            |
|               |   |            |        | 1 ¢ | 15.00000             | 15.0000 属性                            | ×                                        | 9.00000            | 0                   | 8.00000                                |                                             |                                      |            |
|               |   |            |        | 2 ¢ | 75.00000             | 69.00000                              |                                          | 71.00000           | 0                   | 70.00000                               |                                             |                                      |            |
|               |   |            |        |     |                      | 1.1.1                                 |                                          |                    |                     |                                        |                                             |                                      |            |
|               |   |            |        |     |                      | w<br>total                            | PX •                                     | 🔰 2,修改             | 女报价;                | 进位制:按每XX                               | KX进位,如小包,接                                  | 短照1g进位,就输入                           | X          |
|               |   |            |        |     |                      | w<br>按和<br>单                          | PX •                                     | 2,修改               | 文报价;<br>參改价;        | 进位制:按每XX<br>格的重量段数据                    | XX进位,如小包,接<br>g(小包我们需要把排                    | 短照1g进位,就输送                           | 入<br>えKG 切 |
|               |   |            |        |     |                      | ····································· | PX •<br>0.001 kg计重<br>价 •<br>.050 • 0.2  | 2,修改<br>3,倾<br>报价  | 文报价)<br>多改价<br>的500 | 进位制:按每XX<br>格的重量段数据<br>G-200G。转化成      | KX进位,如小包,搭<br>音(小包我们需要把制<br>成KG,修改成:0.05    | 5照1g进位,就输力<br>最价数据的g转化成<br>5KG-0.2KG | 入<br>čKG.如 |
|               |   |            |        |     |                      | ····································· | PX • • · · · · · · · · · · · · · · · · · | 2,修改<br>3,作<br>报价  | 女报价)<br>多改价<br>的500 | 进位制:按每XX<br>格的重量段数据<br>G-200G。转化成      | XX进位,如小包,搭<br>8(小包我们需要把挑<br>gKG,修改成:0.05    | 短照1g进位,就输力<br>最价数据的g转化成<br>5KG-0.2KG | 入<br>ĉKG.如 |
|               |   |            |        |     |                      | w<br>按理<br>单                          | PX • • • • • • • • • • • • • • • • • • • | 2,修改<br>3,作<br>报价  | 文报价)<br>多改价<br>的500 | 进位制:按每XX<br>格的重量段数据<br>5-200G。转化成      | ₩进位,如小包,接<br>፪(小包我们需要把<br>規<br>成KG,修改成:0.05 | 5照1g进位,就输力<br>员价数据的g转化成<br>5KG-0.2KG | ╲<br>ҟKG.如 |
|               |   |            |        |     |                      | w<br>按章                               | PX • • • • • • • • • • • • • • • • • • • | 2,修改<br>3,作<br>报价  | 文报价)<br>多改价<br>的50C | 进位制:按每XX<br>格的重量段数据<br>5-200G。转化成<br>认 | ₩进位,如小包,据<br>፪ ( 小包我们需要把拥<br>线KG , 修改成:0.05 | 短照1g进位,就输力<br>员价数据的g转化成<br>5KG-0.2KG | 入<br>ĉKG.如 |
|               |   |            |        |     |                      |                                       | PX • • • • • • • • • • • • • • • • • • • | 2,修改<br>3,作<br>报价  | 收报价)<br>多改价<br>的500 | 进位制:按每XX<br>格的重量段数据<br>5-200G。转化成<br>认 | ₩进位,如小包,据<br>፪ ( 小包我们需要把排<br>成KG , 修改成:0.05 | 安照1g进位,就输力<br>员价数据的g转化成<br>5KG-0.2KG | 入<br>îKG.如 |

#### 七,新建价格-(5)-小包价格重量 段从克转换成KG后选择是否同

**止** 始 笛

0

1

测试渠道(客户报价)

测试渠道-DL(代理成本)

|        |      | リフ                 | トノ                                             | 7                                                               | F                                                                      |                         |                                                                     |                                                                                                    |                                                                                                    |                                                                             |                                                                                  |                                                                                                    |                                                                                                    |                                                                                                    |                                                                                                    |                                                                                                    |                                                                                                    |                                                                                                    |                                                                                                    |                                                                                                    |                                                                                                    |                                                                                                    |                                                                                                    |                                                                                                    |
|--------|------|--------------------|------------------------------------------------|-----------------------------------------------------------------|------------------------------------------------------------------------|-------------------------|---------------------------------------------------------------------|----------------------------------------------------------------------------------------------------|----------------------------------------------------------------------------------------------------|-----------------------------------------------------------------------------|----------------------------------------------------------------------------------|----------------------------------------------------------------------------------------------------|----------------------------------------------------------------------------------------------------|----------------------------------------------------------------------------------------------------|----------------------------------------------------------------------------------------------------|----------------------------------------------------------------------------------------------------|----------------------------------------------------------------------------------------------------|----------------------------------------------------------------------------------------------------|----------------------------------------------------------------------------------------------------|----------------------------------------------------------------------------------------------------|----------------------------------------------------------------------------------------------------|----------------------------------------------------------------------------------------------------|----------------------------------------------------------------------------------------------------|----------------------------------------------------------------------------------------------------|
| 所建报价   |      | 运费API              | 代理A                                            | PI                                                              | 分区                                                                     | 附加费                     | 加价规则                                                                | 排货规则                                                                                                    |                                                                                                    | 生效中 2                                                                       |                                                                                  | 发出报价 🕕                                                                                                    | 收到打                                                                                                    | 员价 🕕                                                                                                    |                                                                                                    |                                                                                                    |                                                                                                    |                                                                                                    |                                                                                                    |                                                                                                    |                                                                                                    |                                                                                                    |                                                                                                    |                                                                                                    |
|        | 标签   | 报价类型               |                                                | *                                                               | 67                                                                     | 格编号                     | \$                                                                  | 价格名称                                                                                                    | ٥                                                                                                    | 渠道名称                                                                        | \$                                                                               | 标签                                                                                                    | \$                                                                                                    | 类型                                                                                                    | • \$                                                                                                    | 代理                                                                                                    | \$                                                                                                    | 代理编号                                                                                                    | \$                                                                                                    | 客户                                                                                                    | \$                                                                                                    | 客户编号                                                                                                    | \$                                                                                                    | 物流方式                                                                                                    |
| 悖过滤    |      |                    | 1                                              |                                                                 | 20                                                                     | 10 <mark>10</mark> 0011 |                                                                     | 测试渠道复制价                                                                                                    | i                                                                                                    | 则试渠道-DL                                                                     |                                                                                  |                                                                                                    |                                                                                                    |                                                                                                    | 代理成本                                                                                                    | 测试代理                                                                                                    |                                                                                                    | J000517                                                                                                    |                                                                                                    |                                                                                                    |                                                                                                    |                                                                                                    |                                                                                                    |                                                                                                    |
|        |      |                    | 2                                              |                                                                 | 20                                                                     | 10100010                |                                                                     | 测试渠道                                                                                                    | 1                                                                                                    | 则试渠道                                                                        |                                                                                  |                                                                                                    |                                                                                                    |                                                                                                    | 客户报价                                                                                                    |                                                                                                    |                                                                                                    |                                                                                                    |                                                                                                    | 全部客户                                                                                                    |                                                                                                    | 全部客户                                                                                                    |                                                                                                    |                                                                                                    |
| 2111 I | 听建报价 | 新建报价<br>标签<br>建字过滤 | 近妻API           标签         报价类型           建字过滤 | 新建报价     运费API     代理A       标签     报价类型     1       建字过滤     1 | 新建报价     运费API     代理API       标签     报价类型          建字过滤     1       2 |                         | 新建报价     运费API     代理API     分区     附加费       标签     报价类型   ・  ・  ・ | 新建报价     运费API     代理API     分区     附加费     加价规则       标签     报价类型          ◆         ◆         ●         ←         竹格編号         ◆         ◆         ●         ①         1         ○         2         ○         2010100010         ○           ◆         ● | 近妻API     代理API     分区     附加费     加价规则     排货规则       術签     报价类型        价格编号             建字过速     1     2010100011                2     2010100010 | 新建报价     运费API     代理API     分区     附加费     加价规则     排货规则       标签     报价类型 | 近義API     代理API     分区     附加機     加价规则     排货规则     生效中     全       标签     报价类型 | 小磁       投价类型       公区       附加费       加价规则       排货规则       生效中 ②         标签       报价类型       ☆       价格编号       ◇       价格名称       ◇       渠道名称       ◇         建字过滤       1       2010100011       测试渠道复制价       测试渠道       测试渠道       测试渠道 | 近畿API       代理API       分区       附加機       加价规则       排货规则       生效中2       发出报价 ()         标签       报价类型       公       价格编号       ◇       价格名称       ◇       渠道名称       ◇       标签         建字过滤       1       2010100011       测试渠道复制价       测试渠道       则试渠道       ● | 近義API       代理API       分区       附加费       加价规则       排货规则       生效中 ②       发出报价 ③       收到排         标签       报价类型       ✿       价格编号       ◇       价格名称       ◇       渠道名称       ◇       标签       ◆       ●       ◆       ●       ●       ●       ●       ●       ●       ●       ●       ●       ●       ●       ●       ●       ●       ●       ●       ●       ●       ●       ●       ●       ●       ●       ●       ●       ●       ●       ●       ●       ●       ●       ●       ●       ●       ●       ●       ●       ●       ●       ●       ●       ●       ●       ●       ●       ●       ●       ●       ●       ●       ●       ●       ●       ●       ●       ●       ●       ●       ●       ●       ●       ●       ●       ●       ●       ●       ●       ●       ●       ●       ●       ●       ●       ●       ●       ●       ●       ●       ●       ●       ●       ●       ●       ●       ●       ●       ●       ●       ●       ●       ●       ●       ●       < | 近義API       代理API       分区       附加费       加价规则       推货规则       生效中 ②       发出报价 ③       发到报价 ③         标签       报价类型       ふ       价格编号       ◇       价格名称       ◇       渠道名称       ◇       标签       类型         建字过滤       1       2010100011       测试渠道复制价       测试渠道       测试渠道       测试渠道       测试渠道       ●       ·       ·       ·       ·       ·       ·       ·       ·       ·       ·       ·       ·       ·       ·       ·       ·       ·       ·       ·       ·       ·       ·       ·       ·       ·       ·       ·       ·       ·       ·       ·       ·       ·       ·       ·       ·       ·       ·       ·       ·       ·       ·       ·       ·       ·       ·       ·       ·       ·       ·       ·       ·       ·       ·       ·       ·       ·       ·       ·       ·       ·       ·       ·       ·       ·       ·       ·       ·       ·       ·       ·       ·       ·       ·       ·       ·       ·       ·       ·       ·       ·       ·       · | 近義API       代理API       分区       附加费       加价规则       排货规则       生效中 ②       发出报价 ③       收到报价 ③         标签       报价类型       ◇       价格编号       ◇       价格名称       ◇       渠道名称       ◇       标签       类型       ◆ ◇         建字过滤       1       ○       2010100011       -       测试渠道       测试渠道       -       代理成本         2       ○       2010100010       -       测试渠道       -       -       - | Y 型 Y (2 → P)       Y 型 P)       Y 型 P)       Y = P)       Y = P)      Y = | 近義API       代理API       分区       附加機       加价规则       排货规则       生效中②       发出报价③       收到报价④         标签       报价类型       ◇       价格编号       ◇       价格名称       ◇       渠道名称       ◇       标签       类型       ◆       代理       ◇         建字过滤       1       ○       2010100011       例试渠道目的价       例试渠道       例试渠道       ●       代理       ◆         2       ○       2010100010       例试渠道       例试渠道       ●       ●       ●       ●       ●       ●       ●       ●       ●       ●       ●       ●       ●       ●       ●       ●       ●       ●       ●       ●       ●       ●       ●       ●       ●       ●       ●       ●       ●       ●       ●       ●       ●       ●       ●       ●       ●       ●       ●       ●       ●       ●       ●       ●       ●       ●       ●       ●       ●       ●       ●       ●       ●       ●       ●       ●       ●       ●       ●       ●       ●       ●       ●       ●       ●       ●       ●       ●       ●       ●       ●       ●       ●< | 近義API       代理API       分区       附加機       加价规则       推货规则       生效中②       发出报价 ③       收到报价 ④         标签       报价类型       办       价格编号       ◇       价格名称       ◇       渠道名称       ◇       标签       类型       ◆       代理< | 近義API       代理API       分区       附加费       加价规则       推货规则       生效中2       发出报价0       收到报价0         标签       报价类型       公       价格编号       ◇       价格名称       ◇       桌道名称       ◇       标签       ◇       类型       ◇       代理编号       ◇         建字过滤       1       2010100011       列试渠道复制价       列试渠道       列试渠道       ●       代理       ◇       代理编号       ◇         2       2010100010       列试渠道       列试渠道       ●        ●       ●       ●       ●       ●       ●       ●       ●       ●       ●       ●       ●       ●       ●       ●       ●       ●       ●       ●       ●       ●       ●       ●       ●       ●       ●       ●       ●       ●       ●       ●       ●       ●       ●       ●       ●       ●       ●       ●       ●       ●       ●       ●       ●       ●       ●       ●       ●       ●       ●       ●       ●       ●       ●       ●       ●       ●       ●       ●       ●       ●       ●       ●       ●       ●       ●       ●       ●       ● <t< td=""><td>近義API       代理API       分区       附加機       加价规则       推货规则       生效中②       发出报价③       收到报价④         标签       报价类型       ◇       价格编号       ◇       价格名称       ◇       桌道名称       ◇       标签       ◆</td><td>文字       YEBRO       YEBRO       <th< td=""><td>近義API       代理API       分区       附加機       加价规则       推货规则       生效中②       发出报价③       收到报小④         标签       报价类型       众       价格编号       ◇       价格名称       ◇       标签       ◇       ◆       代理编号       ◇       各户编号         自疗过滤       工       1       20100011        例试渠道のし         代理编号       ◇       各户编号         2       201000101        例试渠道</td><td>近環API       代理API       分区       附加環       推货规则       生效中②       发出报价 ③       收到报价 ④         「「「「「」」」」」」」」」」」」」」」」」」」」」」」」」」」」」」」」</td></th<></td></t<> | 近義API       代理API       分区       附加機       加价规则       推货规则       生效中②       发出报价③       收到报价④         标签       报价类型       ◇       价格编号       ◇       价格名称       ◇       桌道名称       ◇       标签       ◆ | 文字       YEBRO       YEBRO <th< td=""><td>近義API       代理API       分区       附加機       加价规则       推货规则       生效中②       发出报价③       收到报小④         标签       报价类型       众       价格编号       ◇       价格名称       ◇       标签       ◇       ◆       代理编号       ◇       各户编号         自疗过滤       工       1       20100011        例试渠道のし         代理编号       ◇       各户编号         2       201000101        例试渠道</td><td>近環API       代理API       分区       附加環       推货规则       生效中②       发出报价 ③       收到报价 ④         「「「「「」」」」」」」」」」」」」」」」」」」」」」」」」」」」」」」」</td></th<> | 近義API       代理API       分区       附加機       加价规则       推货规则       生效中②       发出报价③       收到报小④         标签       报价类型       众       价格编号       ◇       价格名称       ◇       标签       ◇       ◆       代理编号       ◇       各户编号         自疗过滤       工       1       20100011        例试渠道のし         代理编号       ◇       各户编号         2       201000101        例试渠道 | 近環API       代理API       分区       附加環       推货规则       生效中②       发出报价 ③       收到报价 ④         「「「「「」」」」」」」」」」」」」」」」」」」」」」」」」」」」」」」」 |

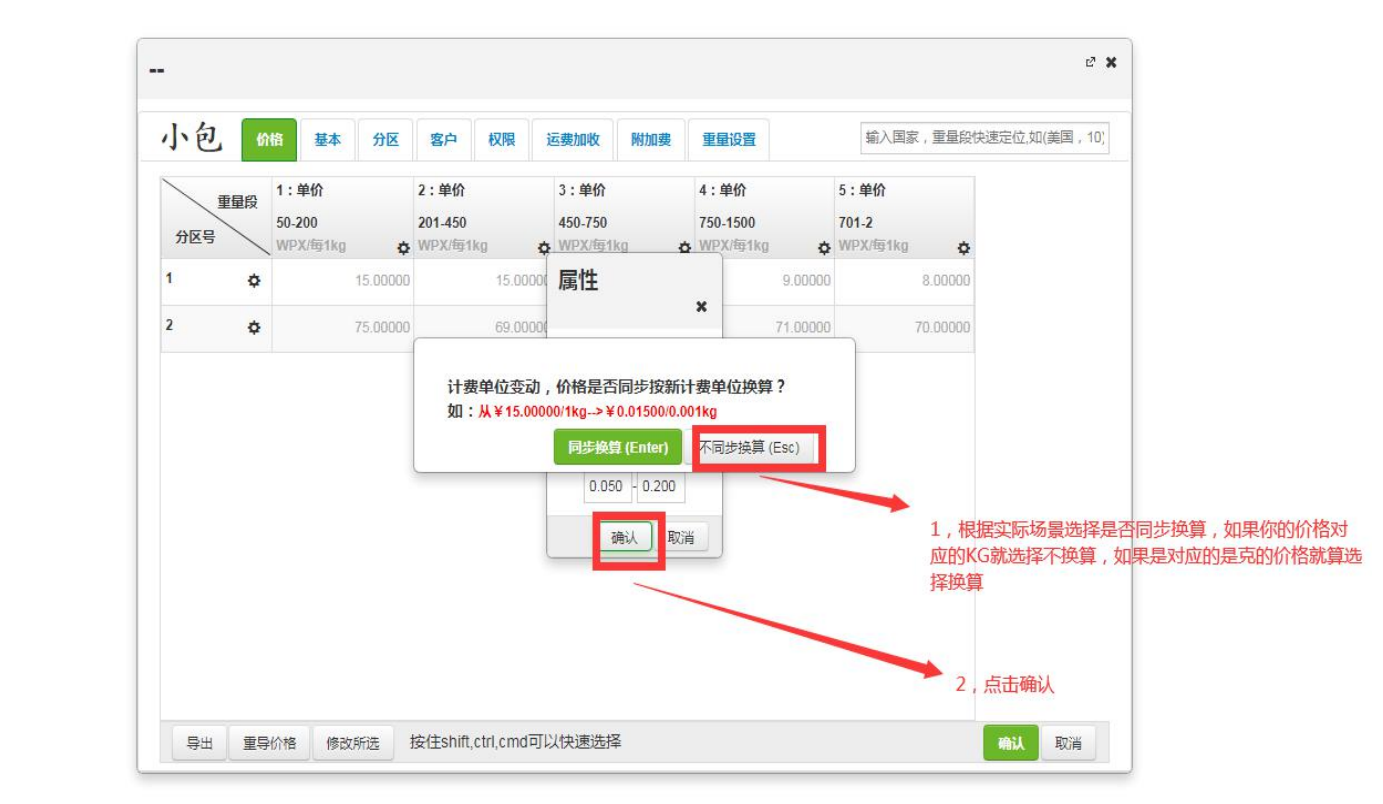

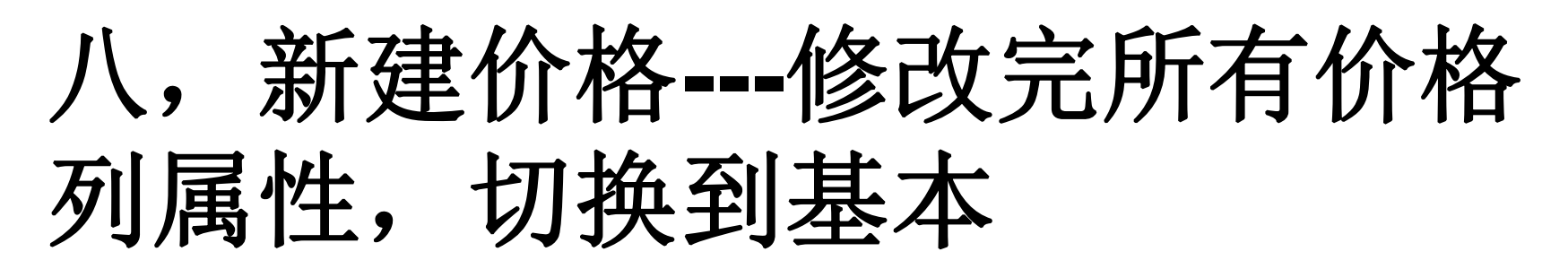

→ C 本 不安全 | touching.itdida.com/includes/windows/baoJia/baoJia.xhtml?businessType=1&view\_id=d65342ca0cd511eba1305b64995daa2a

🗄 应用 📙 书签栏 😹 hao123\_上网从这...

则试渠道(客户报价)

则试渠道-DL (代理成本)

| 新建    | 配合 | 运费API | 代理AP | C I | 分区 附加费     | 加价规则 | 排货规则    | 生效中 2      | 15    | 就出报价 🕕 收到报 | 价 🕕 | ]    |      |   |         |       |    |            |        |      |
|-------|----|-------|------|-----|------------|------|---------|------------|-------|------------|-----|------|------|---|---------|-------|----|------------|--------|------|
| 渠道    | 标签 | 报价类型  | \$   |     | 价格编号       | 4    | 价格名称    | \$<br>渠道名称 | \$ 标签 | ٥          | 类型  | ÷ 0  | 代理   | ٥ | 代理编号    | \$ 客户 |    | \$<br>客户编号 | ◇ 物流方式 | + \$ |
| く关键字は | 诸  |       | 1    | E   | 2010100011 |      | 测试渠道复制价 | 测试渠道-DL    |       |            |     | 代理成本 | 测试代理 |   | J000517 |       |    |            |        | 快递   |
| 部     |    |       | 2    | L   | 2010100010 |      | 测试渠道    | 测试渠道       |       |            |     | 客户报价 | 1    |   |         | 全部    | 客户 | 全部客户       |        | 快递   |

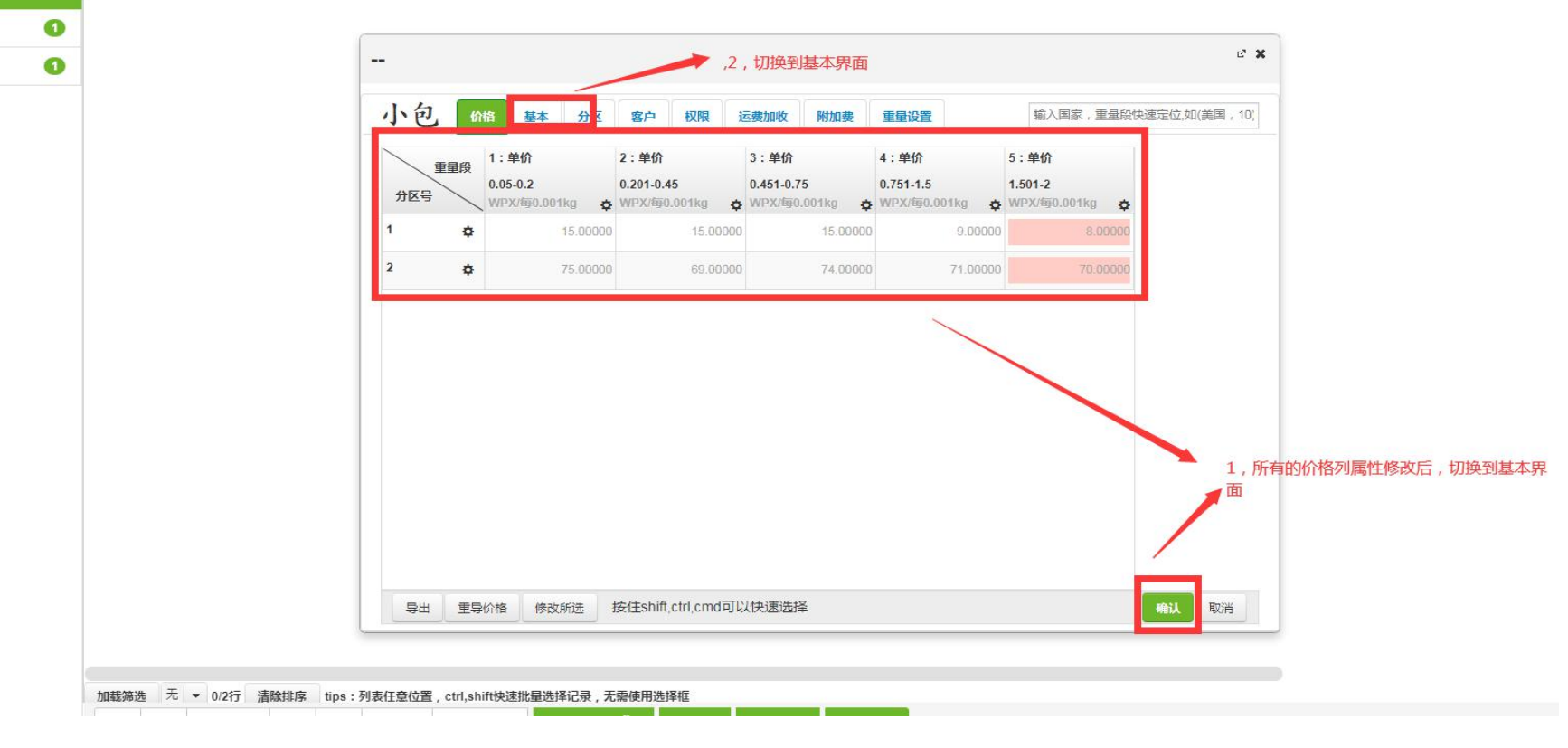

九,新建价格---修改填写基本

| 报价类型 | 价格编号       | 价格名称                                                                                    | 渠道名称                                                       | \$ 标签                                                     | \$ 类                                          | 型 • \$                                                                                      | 代理                                                                                                | ◆ 代理编号 :                                                                                               | 客户                                                                                                    | ◆ 客户编号                  | 物流方式                   |
|------|------------|-----------------------------------------------------------------------------------------|------------------------------------------------------------|-----------------------------------------------------------|-----------------------------------------------|---------------------------------------------------------------------------------------------|---------------------------------------------------------------------------------------------------|----------------------------------------------------------------------------------------------------|----------------------------------------------------------------------------------------------------|-------------------------|------------------------|
| 1    | 2010100011 | 测试渠道复制价                                                                                 | 测试渠道-DL                                                    |                                                           |                                               | 代理成本                                                                                        | 测试代理                                                                                              | J000517                                                                                                |                                                                                                    |                         |                        |
| 2    | 2010100010 | 测试渠道                                                                                    | 测试渠道                                                       |                                                           |                                               | 客户报价                                                                                        |                                                                                                   |                                                                                                    | 全部客户                                                                                                    | 全部客户                    |                        |
|      |            | <br>小包<br>基本信息<br>*渠道类别 谓<br>*渠道条称 小<br>*价格名称 小<br>*竹格名称 小<br>*生效日期 20<br>失效日期<br>*类型 警 | 价格 基本 → 20<br>选择渠道关则 ◆<br>包测试<br>包测试<br>122-10-13 06:42:40 | S 客户 权财:<br>语循简称<br>"币种 RM<br>启运地 广外<br>"承运商 US<br>进出口 出口 | 1,填写振<br>运费加收<br>B ·<br>·<br>·<br>·<br>·<br>· | 你基本界面的:<br>附加费 重量<br>报价分类标签<br>小包测试价格<br>芸客货物类型                                             | 选项<br>BTE                                                                                         | 2 , 标识(                                                                                                | 2 ¥<br>介格标签<br>3,勾选禁寄货<br>维护)                                                                                                    | 物类型(通过基础数               | 居的货物特代                 |
|      |            | <b>蒸油</b> 要<br>计算燃油                                                                     |                                                            |                                                           |                                               | 备注<br>(例如篮分Blu<br>(13)中国海与<br>(中国海关有<br>*注:所有涉及<br>的后果我团务齐<br>三、产品服务书<br>"1、服务地区<br>关岛等境外地址 | etooth,HDMI,划<br>统知识产权有备案商<br>督案品牌查词地址:<br>侵权的产品如无法挑<br>负任何责任。<br>定围<br>全美。不包括阿拉<br>上; APO/FPO军事批 | 类带有 <u>CEDR</u> 李样等产品<br>品屋侵权产品一律不接。<br>http://202.127.48.151/gg<br>提供相关证书被海关查扣/<br>斯加、夏威夷等偏远地区<br>站址。 | )<br>pplyrecord/)"<br>内,由此造成<br>、波多黎各、<br>、<br>次<br>部<br>新<br>、<br>新<br>、<br>、<br>、<br>、<br>、<br>、<br>、<br>、<br>、<br>、<br>、<br>、<br>、 | 4,把报价<br>粘贴到备注<br>价查看备注 | 心备注复制<br>主栏,方便重<br>主内容 |

十,新建价格---载入分区数据

|             | 报价类型 | \$ | () 价格编号    | \$ | 价格名称    | \$ 渠道名称  | R 🗘  | 标签                                                                                                    | \$                                                                                                    | 类型 ▼ ≎                                                                                                    | 代理                                                                                          | ◆ 代理编号 ;                               | \$ 客户 ;    | > 客户编号 | ◇ 物流方式 | t · |
|-------------|------|----|------------|----|---------|----------|------|----------------------------------------------------------------------------------------------------|----------------------------------------------------------------------------------------------------|----------------------------------------------------------------------------------------------------|---------------------------------------------------------------------------------------------|----------------------------------------|------------|--------|--------|-----|
|             |      | 1  | 2010100011 | J  | 则试渠道复制价 | 测试渠道     | -DL  |                                                                                                    |                                                                                                    | 代理成本                                                                                                    | 测试代理                                                                                        | J000517                                |            |        |        |     |
|             |      | 2  | 2010100010 | J  | 则试渠道    | 测试渠道     |      |                                                                                                    |                                                                                                    | 客户报价                                                                                                    |                                                                                             |                                        | 全部客户       | 全部客户   |        |     |
| 报价)<br>理成本) | 0    |    |            |    |         |          |      |                                                                                                    |                                                                                                    |                                                                                                    |                                                                                             |                                        | e <b>x</b> |        |        |     |
|             |      |    |            |    | 小包      | 价格       | 基本分区 | <b>於户</b> 权限                                                                                                    | 运费加收                                                                                                    | 附加费重量设                                                                                                    | 置                                                                                           | 共区 , 个国家/港                             | 口/邮编/城市    |        |        |     |
|             |      |    |            |    | 当前使用分   | 区方案:()   |      |                                                                                                    | 1,切换到                                                                                                    | 的分区界面                                                                                                    |                                                                                             |                                        |            |        |        |     |
|             |      |    |            |    |         |          |      | 分区方案                                                                                                    |                                                                                                    |                                                                                                    |                                                                                             | 3,选择要载入                                | 的分区国家数据    |        |        |     |
|             |      |    |            |    |         |          |      | (C) 11 (C) 1 (C)                                                                                                    |                                                                                                    |                                                                                                    |                                                                                             |                                        |            |        |        |     |
|             |      |    |            |    |         |          |      |                                                                                                    | 9 其他                                                                                                    | <b>長价</b><br><b>冬</b> 称                                                                                                    | - 分区数                                                                                       | 分区数据                                   |            |        |        |     |
|             |      |    |            |    |         |          |      | <ul> <li>分区方案</li> <li>()</li> <li>/编号</li> <li>987918530</li> </ul>                                                                                                    | <u>美他</u><br>020676535                                                                                   |                                                                                                    | ◆<br>分区数<br>1                                                                               | 分区数据<br>1                              |            |        |        |     |
|             |      |    |            |    |         |          |      | <ul> <li>分区方案</li> <li>約</li> <li>線是</li> <li>987918530</li> <li>987918530</li> <li>987918530</li> </ul>                                                                                                    | <u>美</u><br>220676535<br>220676435                                                                       | 名称           小包分区・美国           別気先達           DHL・測试渠道                                                                                                    | 日<br>日<br>日<br>日<br>日<br>日<br>日<br>日<br>日<br>日<br>日<br>日<br>日<br>日<br>日<br>日<br>日<br>日<br>日 | 分区数据<br>1<br>69                        |            |        |        |     |
|             |      |    |            |    |         |          |      | <ul> <li>分区方案</li> <li>約</li> <li>線</li> <li>987918530</li> <li>987918530</li> <li>987918530</li> <li>987918530</li> </ul>                                                                                                    | 200676535<br>520070430<br>520676435<br>520676430                                                         | <ul> <li>         名称         夕和、日本の「日本」         クロステレー         クロステレー         クロ</li></ul>                                                                                                    | →<br>→<br>次数<br>1<br>21<br>21<br>21<br>21                                                   | <del>分区数据</del><br>1<br>69<br>69       |            |        |        |     |
|             |      |    |            |    |         |          |      | <ul> <li>分区方案</li> <li>約</li> <li>第</li> <li>第</li> <li>1</li> <li>1<td><u>人</u><br/><u>)</u><br/><u>)</u><br/><u>)</u><br/><u>)</u><br/><u>)</u><br/><u>)</u><br/><u>)</u><br/><u>)</u></td><td>名称          名称              名称              か包分区美国             の以床に度             DHL-測试渠道             59</td><td>→<br/>→<br/>分区数<br/>1<br/>21<br/>21<br/>21<br/>21</td><td><del>分区数据</del><br/>1<br/>69<br/>69<br/>4</td><td>, 点击确认</td><td></td><td></td><td></td></li></ul> | <u>人</u><br><u>)</u><br><u>)</u><br><u>)</u><br><u>)</u><br><u>)</u><br><u>)</u><br><u>)</u><br><u>)</u> | 名称          名称              名称              か包分区美国             の以床に度             DHL-測试渠道             59                                                                                                    | →<br>→<br>分区数<br>1<br>21<br>21<br>21<br>21                                                  | <del>分区数据</del><br>1<br>69<br>69<br>4  | , 点击确认     |        |        |     |
|             |      |    |            |    |         | 时效       |      | ● 分区方案<br> 0<br>  編呈<br> 987918530<br> 987918530<br> 987918530                                                                                                    | 220676535<br>520676435<br>520676435<br>520676430                                                         | Stress     Stress     S | ・<br>分反称<br>1<br>21<br>21<br>21<br>21                                                       | ☆反数線<br>1<br>10<br>69<br>69<br>4       | , 点击确认     |        |        |     |
|             |      |    |            |    |         | 时效<br>备注 |      | ● 分区方案<br>)<br>第<br>987918530<br>987918530<br>987918530<br>987918530                                                                                                    | 200676535<br>520070430<br>520076435<br>520076430                                                         | Stress     Stress     Stress     Stress     Stress     Stress     Stress     Stress     Stress     Stress                                                                                                    | →<br>分区数<br>1<br>21<br>21<br>21<br>21                                                       | 分区数据<br>1<br>70<br>69<br>69<br>69<br>4 | , 点击确认     |        |        |     |

# 十一,点击确认,完成价格跟分 区数据导入-(1)

|                    |      |   |     |                 |                                   |                                                                                                  | <i></i>        |                                                                                                    |      |               |      |      |           |                                                    |       |           |                | 10000 |                |
|--------------------|------|---|-----|-----------------|-----------------------------------|--------------------------------------------------------------------------------------------------|----------------|----------------------------------------------------------------------------------------------------|------|---------------|------|------|-----------|----------------------------------------------------|-------|-----------|----------------|-------|----------------|
| *                  | 报价类型 |   | ¢.  | 价格编号            | ◇ 价格名称                            | ◆ 渠道名称                                                                                           | ¢              | 标签                                                                                                    | ♀ 类型 | * \$          | 代理   | ≎ 代理 | 编号(       | 2 各户                                               | 0     | ◇ 客戸編号    | ◇ 物流方式         | • •   | ; <u>E</u> izi |
|                    |      | 1 |     | 2010100011      | 测试渠道复制价                           | 测试渠道-DL                                                                                          |                |                                                                                                    |      | 代理成本          | 测试代理 | J000 | 517       | 20220                                              |       |           |                | 快递    | 1 广州           |
|                    |      | 2 |     | 2010100010      | 测试渠道                              | 测试渠道                                                                                             |                |                                                                                                    |      | 客户报价          |      |      |           | 全部客户                                               |       | 全部客户      |                | 快递    | 自广州            |
| <ul><li></li></ul> |      | D | 加載鏡 | :洗 元 ▼ 0/2行 清除出 | <br><br>当前使用:<br>序号<br>1(1)<br>写出 | 价格         基本         3           分区方案:小包分区、美国(9)         美国         美国            美国         助数 | →区<br>37918533 | <ul> <li>客户 秋限 运费加</li> <li>020676535)</li> <li>分区方案 3</li> <li>小包分区方案 3</li> <li>小包分区-美国(98791</li> </ul> |      | 重量         5) |      | ŧ    | ti区,1个国家/ | 2 ×<br>港口/邮编城市<br>;关闭分区方案界<br>2 , 点击确认<br>Will 2 ) | 面 , 完 | 气成报价跟分区的扩 | <b>及价数据导</b> 入 |       |                |

### 十一,点击确认,完成价格跟分 区数据导入-(2)---保存确认

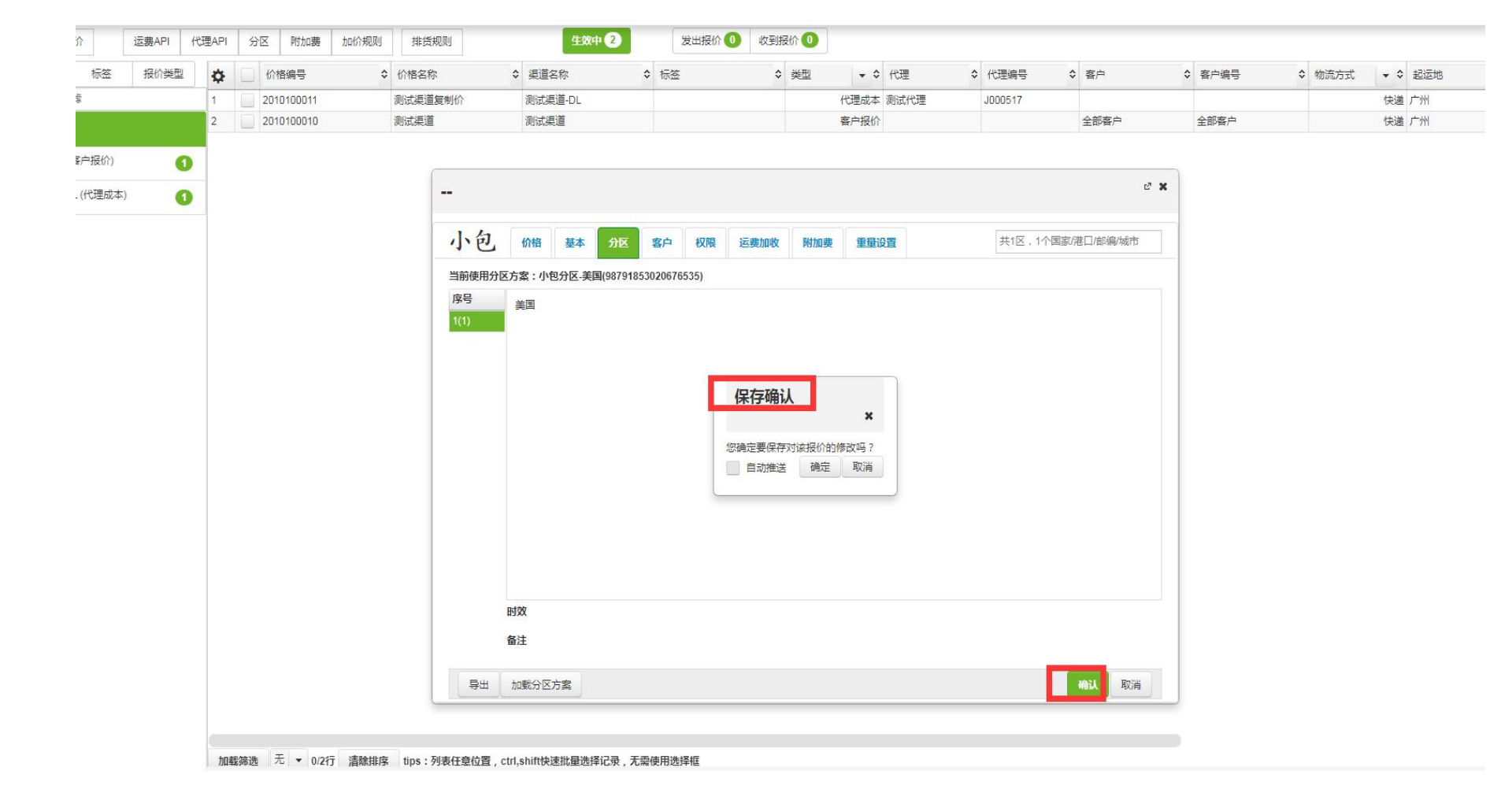

### 十一,提交保存确认后----价格新 建保存成功的界面

|                                                                                                    | 📶 hao123_上网从这里 | 开始 🗙 🚺      | 🕻 小马物流                | × CJ AD:独立微信公众              | 号 (#2537 × 新标签页      | ×                     | 🙏 运单操作         |                | × 🔀 运单       | 攝作      | × 🔀 报价管理 | ;      | × 🔣 报价管理 | × +          |              |
|----------------------------------------------------------------------------------------------------|----------------|-------------|-----------------------|-----------------------------|----------------------|-----------------------|----------------|----------------|--------------|---------|----------|--------|----------|--------------|--------------|
|                                                                                                    | ← → C ▲ 7      | 安全   touchi | ing.itdida.com/inclue | des/windows/baoJia/baoJia.x | html?businessType=18 | kview_id=d65342ca0cd5 | 511eba1305b649 | 95daa2a        |              |         |          |        |          |              | ☆ <b>0</b> : |
|                                                                                                    | 🗰 应用 📙 书签栏     | ★ hao123_上  | 网从这                   |                             |                      |                       |                |                |              |         |          |        |          |              |              |
|                                                                                                    | 新建招价           | 运费API 代理    |                       | 10份规则 排货规则                  | 4304                 | 3 发出报价 0              | 此到据价 🕕         |                |              |         |          |        | -        |              |              |
| NATE         O         O                                                                                                    | Sinceskin      |             |                       | I SHOTHERS HESSONERS        |                      |                       |                |                |              |         |          |        |          | 日生成新版本,新的    | 报价编号为        |
|                                                                                                    |                | 报价类型        | ✿ ☐ 价格编号              | ◆ 价格名称                      | ◆ 渠道名称               | ◇ 标签                  | ◆ 类型           | + ¢            | 代理           | ◆ 代理编号  | ◆ 客户     | ◆ 客户编号 | ◆ 約流     | [2010130010] |              |
| 23         x         x                                                                                                    | 输入大键子过降        | _           | 2 2010130010          | 小包测试                        | 小包测试                 | 小包测试价格                |                | 客户报价<br>(A)理成本 | 30公式 / P T 用 | 1000517 |          |        |          | 107007711    | DHI          |
|                                                                                                    | 全部             |             | 3 2010100010          | 测试渠道                        | 测试渠道                 |                       |                | 客户报价           | DOIGHT GAT   | 0000517 | 全部客户     | 全部客户   |          | 快递广州         | DHL          |
|                                                                                                    | 小包测试 (客户报价)    | 0           |                       |                             |                      |                       |                |                |              |         |          |        |          |              |              |
|                                                                                                    | 测试渠道 ( 客户报价)   | 0           |                       |                             |                      |                       |                |                |              |         |          |        |          |              |              |
|                                                                                                    |                |             |                       |                             |                      |                       |                |                |              |         |          |        |          |              |              |
| 1<br>1<br>1<br>1<br>1<br>1<br>1<br>1<br>1<br>1<br>1<br>1<br>1<br>1                                                                                                    | 测试渠道=DL (代理成本) | 0           |                       |                             |                      |                       |                |                |              |         |          |        |          |              |              |
| 1<br>1<br>1<br>1<br>1<br>1<br>1<br>1<br>1<br>1<br>1<br>1<br>1<br>1                                                                                                    |                |             |                       |                             |                      |                       |                |                |              |         |          |        |          |              |              |
| 日本語 本 ・ 0.9行 通知時度 198: 行為任母心臣、crt.ahm快速正是急任记者、天空使用急行     日本 15月1日 日本 15月1日 日本 15月11日 日本 15月11日 日本 15月11日 日本 15月11日 日本 15月11日 日本 15月11日 日本 15月11日 日本 15月11日 日本 15月11日 日本 15月11日 日本 15月11日 日本 15月11日 日本 15月11日 日本 15月11日 日本 15月11日 日本 15月11日 日本 15月11日 日本 15月11日 日 |                |             |                       |                             |                      |                       |                |                |              |         |          |        |          |              |              |
| 1<br>10日<br>10日<br>10日<br>10日<br>10日<br>10日<br>10日<br>10                                                                                                    |                |             |                       |                             |                      |                       |                |                |              |         |          |        |          |              |              |
| Re版 で、・00万 高田県家 1000: 7月茶日合成, crutahtt特定品を当体につ、五田登田山田田<br>伊用 号山 新聞広号山 副師 夏前 派品時次 开選条合成() 住宅町納45年の版 2月版 2月11日日<br>日田 夏前 派品時次 开選条合成() 住宅町約45年の版 2月11日日 2月11日日                                                                                                    |                |             |                       |                             |                      |                       |                |                |              |         |          |        |          |              |              |
| 加級論 石 ・ 0.07 振動論 10ps: 列表在金位置, ctr/shim快速振振急慢记录, 无思快用急呼延     ア用 导出 投版の导出 副修 复約 北島市区 不透明白絵 2010年 2010年 2010 |                |             |                       |                             |                      |                       |                |                |              |         |          |        |          |              |              |
|                                                                                                    |                |             |                       |                             |                      |                       |                |                |              |         |          |        |          |              |              |
|                                                                                                    |                |             |                       |                             |                      |                       |                |                |              |         |          |        |          |              |              |
| 10<br>加酸液 天 • 0.5行 温乾細身 Ups: 列表任度位置, ctrl,shift快速把描始将记录, 无能使用选择组<br>伊用 号出 按模板导出 勤能 复制 批晶時文 开通客产级价 使进切除体地版                                                                                                    |                |             |                       |                             |                      |                       |                |                |              |         |          |        |          |              |              |
| 10日<br>加酸酸选 无 + 0.037 諸数排斥 tups:列表任盘位置,ctrf.sbirt快速胀量边择记录,无器使用选择征<br>7月 导出 於根伝导出 勤治 复利 北盖作改 开递算中段/ 快速UI测频体使模拟 避知線全 話紙法 M 話 話紙法 M 話                                                                                                    |                |             |                       |                             |                      |                       |                |                |              |         |          |        |          |              |              |
| 10日<br>10日<br>10日                                                                                                    |                |             |                       |                             |                      |                       |                |                |              |         |          |        |          |              |              |
| 10日<br>加磁振振 元 × 0.03行 濃酸細厚 Ups:列表任金位置, ctrl,shift快速脱量选择记录, 无偿使用选择征<br>伊用 导出 按模项号出                                                                                                    |                |             |                       |                             |                      |                       |                |                |              |         |          |        |          |              |              |
| 加磁磷造       元       ● 03行       請除指疼       tips: 列表任愈位置, ctrl,shift快速批量选择记录, 无需使用选择框         停用       导出       按模版导出       删除       预制       批量师校       开通客户设价       校验订购经单极振       参加以单体       基础公前公       局组达下值                                                                                                    |                |             |                       |                             |                      |                       |                |                |              |         |          |        |          |              |              |
| 加鐵勝造       天       ▼ 0.03行       請缺指称       tips: ?列表任虚位置, ctrl,shift快速批量选择记录, 无需使用选择框         // 研用       导出       按模板导出       批量 / 作品 查许报价       处波切涂体全板板       测如涂 / 新加油/          // 研用       导出       按模板导出       新米       开墨查广报价       发掘达曲/        新加油/                                                                                                    |                |             |                       |                             |                      |                       |                |                |              |         |          |        |          |              |              |
|                                                                                                    |                |             |                       |                             |                      |                       |                |                |              |         |          |        |          |              |              |
| 11<br>11<br>11<br>11<br>11<br>11<br>11<br>11<br>11<br>11                                                                                                    |                |             |                       |                             |                      |                       |                |                |              |         |          |        |          |              |              |
| 加載拂進       无       ▼       0.3行       講職排席       tips: 列表任登位置, ctrl,shift快速批量选择记录, 无需使用选择框         停用       导出       按欄伝导出       部除       須則       批量倍位       开通簧宁报价       校述初操体学校板       多加缺单       S加缺单       S加达计量式       SM达力量式       SM达力量式       SM达力量式                                                                                                    |                |             |                       |                             |                      |                       |                |                |              |         |          |        |          |              |              |
| 加載游选       元<                                                                                                    |                |             |                       |                             |                      |                       |                |                |              |         |          |        |          |              |              |
| 加載海浩       元       0/3行       諸総排席       bips: 列表任登位置, ctrl,shift快速挑量选择记录, 无需使用选择征         停用       导出       按模板导出       删除       質測       批量修改       开通客户投价 <b>快速初時時4 感知法 易加法律数 易加法律数 易加法律数</b>                                                                                                    |                |             |                       |                             |                      |                       |                |                |              |         |          |        |          |              |              |
| 1003行    清除排除    10ps: 列表任意位置, ctrl,shift快速批量选择记录, 无弱使用选择征<br>行用    号当    按模板导出    删除    复制    批量修改    开通备产股价 <b>快速初操转单模板         通知换单         昼細达油蓝         島細达下都</b>                                                                                                    |                |             |                       |                             |                      |                       |                |                |              |         |          |        |          |              |              |
| 加載締选     无     ▼     0.3行     講職指案     tips: 列表任登位置, ctrl,shift快速批量选择记录, 无需使用选择框       '序用     号当     按模饭每当     部除     頁書     批量修改     开通套产级价     使速初换转单模板     蜀知族单     緊抵达通道     局抵达下框                                                                                                    |                |             |                       |                             |                      |                       |                |                |              |         |          |        |          |              |              |
| 加載務选     元     0.3行     請給指序     tips: 列表任章位置, ctrl,shift快速挑量选择记录, 无需使用选择框       '序用     导出     按模版号出     删除     复制     批量修改     开通查户识价     快速初频转载版     週編单     易紙达牌送     易紙达牌送                                                                                                    |                |             |                       |                             |                      |                       |                |                |              |         |          |        |          |              |              |
| 加載游选     元     0.3行     請給指序     Ups: 列表任章位置, ctrl,shift快速挑量选择记录, 无需使用选择框       停用     号当     按模板号当     删除     复制     批量修改     开通查户投价     快速初频转单 概     易加技术     易加技术     易加技术                                                                                                    |                |             |                       |                             |                      |                       |                |                |              |         |          |        |          |              |              |
| 加載報选       元       ▼       0.375       請載指序       tips: 列表任意位置, ctrl,shift快速批量选择记录, 无需使用选择框         停用       导出       按模版导出       删除       复制       批量修改       开通备户股价       处运初换转单模板       通知换单       基础达声器                                                                                                    |                |             |                       |                             |                      |                       |                |                |              |         |          |        |          |              |              |
| 加載締选     无     ▼     0.3行     請較排序     tips: 列表任登位置, ctrl,shift快速批量选择记录, 无需使用选择框       停用     导当     按模顶导当     删除     复制     批量修改     开通客户报价     使速初脱转单模板     激知線单     易紙法律諾     易紙法作諾                                                                                                    |                |             |                       |                             |                      |                       |                |                |              |         |          |        |          |              |              |
| 加載締选     无<     0.03行     清穀指序     tips: 列表任金位置, ctrl,shift快速挑量选择记录, 无需使用选择框       停用     导当     按模顶导当     翻除     复制     批量修改     开适套户识价     使速初脱转单模板     調知線单     基版法律送                                                                                                    |                |             |                       |                             |                      |                       |                |                |              |         |          |        |          |              | 「三田」         |
| JIII或 Mpt          ▼         U/3 T         Jack HpF         Up 1: // Act 型 (D III)         Lit (Apt / D III)         Jack HpF         Jack HpF         J                                                                                                    |                |             | Latratus I            | or stante or termen         |                      |                       |                |                |              |         |          |        |          |              |              |
| 停用号出按键版号出删除。复制批量修改开造客户投价。使进机器转单模板。通知换单量和优大推动。<br>最低达推动。                                                                                                    |                |             | /Ⅲ载筛选 元 ▼ 0/          | /31丁                        | 直,ctrl,shift快速就量选择证  | 3束,无需使用选择框            |                |                |              |         |          |        |          |              |              |
|                                                                                                    |                |             | 停用 导出 按模              | 版导出 删除 复制 批量修改              | て 开通客户报价 快速機         | 川换转单模板 通知换单           | 易抵达推送易益        | 紙达下载           |              |         |          |        |          |              |              |